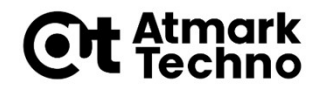

# Armadillo-640 開発基礎セミナー

#### 第6部 拡張I/Fを使った開発の流れ(その2) (アプリケーション編)

株式会社アットマークテクノ

http://www.atmark-techno.com/

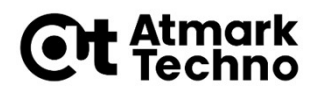

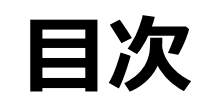

- 第1部 Armadilloについて
  第2部 Armadilloが動作する仕組み
  第3部 Armadilloを動かしてみる
  第4部 開発環境の構築
  第5部 アプリケーションの作成
  第6部 拡張I/Fを使った開発の流れ その1) ハードウェア、カーネル編 その2) アプリケーション編
  第7部 イメージの作成
  第8部 イメージの書き込み
- 第9部 製品運用に向けて
- 第10部 参考情報

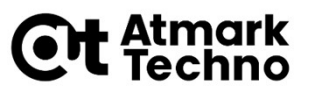

# Armadilloにおける開発の要素

ハードウェア

● 拡張I/Fを使った拡張基板 → GPIO接続のSWとLED

GPIO接続のSWとLED I2C接続の加速度センサー

- カーネル/デバイスツリー
  - デバイスドライバの適用 → **I2Cドライバの有効化確認**
  - ・ 拡張I/Fの端子機能の設定
     →
     **I2C端子の有効化**
- アプリケーション
  - 既存のパッケージのインストール → C言語ビルド環境 Pythonパッケージ
  - 独自のアプリケーションの作成
    - → SWからデータを取得してLEDへ出力するプログラム 照度センサーからデータを取得するプログラム

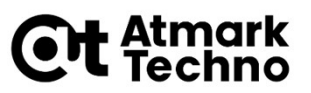

# Armadilloにおける開発の要素

ハードウェア

 ・ 拡張I/Fを使った拡張基板 → GPIO接続のSWとLED
 I2C接続の加速度センサー

- カーネル/デバイスツリー
  - デバイスドライバの適用 → **I2Cドライバの有効化確認**
  - 拡張I/Fの端子機能の設定 → **I2C端子の有効化**
- アプリケーション
  - 既存のパッケージのインストール → C言語ビルド環境 Pythonパッケージ
  - 独自のアプリケーションの作成
    - → SWからデータを取得してLEDへ出力するプログラム 照度センサーからデータを取得するプログラム

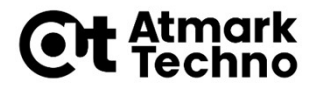

# アプリケーション SWの入力でLEDが点灯/消灯するアプリケーション

### Ct 船間 トグルSWの入力を取得してLEDが 点灯/消灯するアプリケーション1

- Armadillo-640のGPIOはGPIOクラスディレクトリ以下のファイル によって制御を行うことが出来ます。
- まずは今回使用するピンのGPIO番号を確認します。

| 用途   | ピン番号 | ピン名        | GPIO番号 |
|------|------|------------|--------|
| スイッチ | 13   | GPIO3_IO23 | 87     |
| LED  | 28   | GPIO4_I009 | 105    |

- GPIO番号が確認出来たら、使用するピンのGPIOクラスディレクト リを作成します。
- GPIOクラスディレクトリは、/sys/class/gpio/export に GPIO 番号を書き込むことで作成できます。

root@armadillo:~# echo 87 > /sys/class/gpio/export root@armadillo:~# echo 105 > /sys/class/gpio/export

## Ct 船駅 トグルSWの入力を取得してLEDが 点灯/消灯するアプリケーション1

# GPIO ディレクトリ以下の direction ファイルへ以下の値を書き込み、入出力方向を指定します。

| 設定   | 説明                                                                   |
|------|----------------------------------------------------------------------|
| high | 入出力方向を OUTPUT に設定します。出力レベルの取得/設定を行うことができます。<br>出力レベルは HIGH レベルになります。 |
| out  | 入出力方向を OUTPUT に設定します。出力レベルの取得/設定を行うことができます。<br>出力レベルは LOW レベルになります。  |
| Low  | out を設定した場合と同じです。                                                    |
| in   | 入出力方向を INPUT に設定します。<br>入力レベルの取得を行うことができますが設定はできません。                 |

#### ■ 今回、SWに接続する端子を"in"に、LEDに接続する端子を"out"に 設定する為、以下のコマンドを実行します。

root@armadillo:~# echo in > /sys/class/gpio/gpio87/direction root@armadillo:~# echo out > /sys/class/gpio/gpio105/direction

7

### Ct 船幣 トグルSWの入力を取得してLEDが 点灯/消灯するアプリケーション1

└ "sw\_led.sh"というファイルを作成します。

root@armadillo:~# vi sw\_led.sh

#### ■ 下記のスクリプトを書いて保存します。

#!/bin/bash LED=105 SW=87 while true 1秒ごとに、SWの状態を確認し、 do ONの場合はLED点灯、 data=`cat /sys/class/gpio/gpio\$SW/value` OFFの場合はLEDを消灯させる if [ "\$data" -eq "1" ] ; then echo "ON" echo high > /sys/class/gpio/gpio\$LED/direction sleep 1 else echo "OFF" echo out > /sys/class/gpio/gpio\$LED/direction sleep 1 fi done

### Ct 船間 トグルSWの入力を取得してLEDが 点灯/消灯するアプリケーション1

- 作成したシェルスクリプトはそのままでは実行権限がありません。
- 下記コマンドを実行して、実行権限を付与します。

root@armadillo:~# chmod +x sw\_led.sh

 sw\_led.shを実行すると、コンソールにSWの状態が出力され、ON の場合はLEDが点灯し、OFFの場合はLEDが消灯します。

| root@armadillo:~# ./sw_led.sh |  |
|-------------------------------|--|
| OFF                           |  |
| OFF                           |  |
| OFF                           |  |
| ON                            |  |
| ON                            |  |
| ON                            |  |
| OFF                           |  |

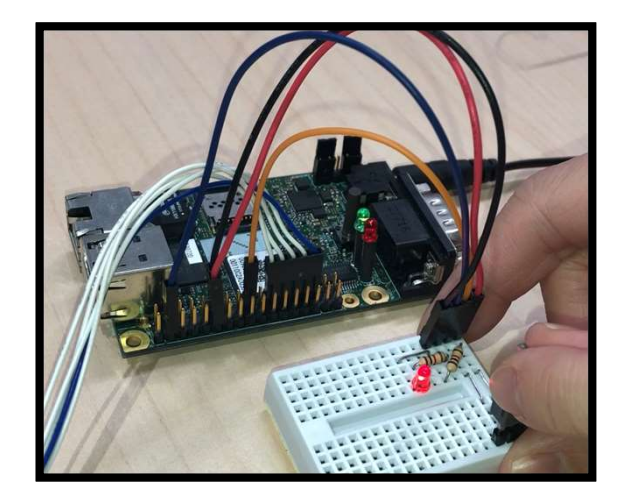

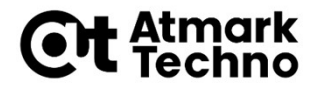

# アプリケーション 照度センサーのデータを取得するアプリケーション

#### **Ot** 船幣 I2C接続の照度センサー(TSL2561) からデータを取得するアプリケーション1

- Linuxではハードウェア制御は、主にデバイスファイル(※)を 介して行います。
- ※)ドライバによっては、クラス等を介して制御するものもあります。
- ※)既存のライブラリが用意されているものもあります。
- ここでは、サンプルアプリケーション(Python3)で、照度セン サー(TSL2561)から、データを取得してみます。

### **Ct** ╬┉が I2C接続の照度センサー(TSL2561) からデータを取得するアプリケーション2

下記コマンドを実行して、python3とpython3-pipをインストー ルします。

root@armadillo:~# apt-get install python3
root@armadillo:~# apt-get install python3-pip

pipコマンドを使用して、tsl2561というライブラリをインストー ルします。

root@armadillo:~# pip3 install tsl2561

### **Ot** 船幣 I2C接続の照度センサー(TSL2561) からデータを取得するアプリケーション3

#### ■ "lux.py"というファイルを作成します。

root@armadillo:~# vi lux.py

#### 下記の内容のファイルを作成します。

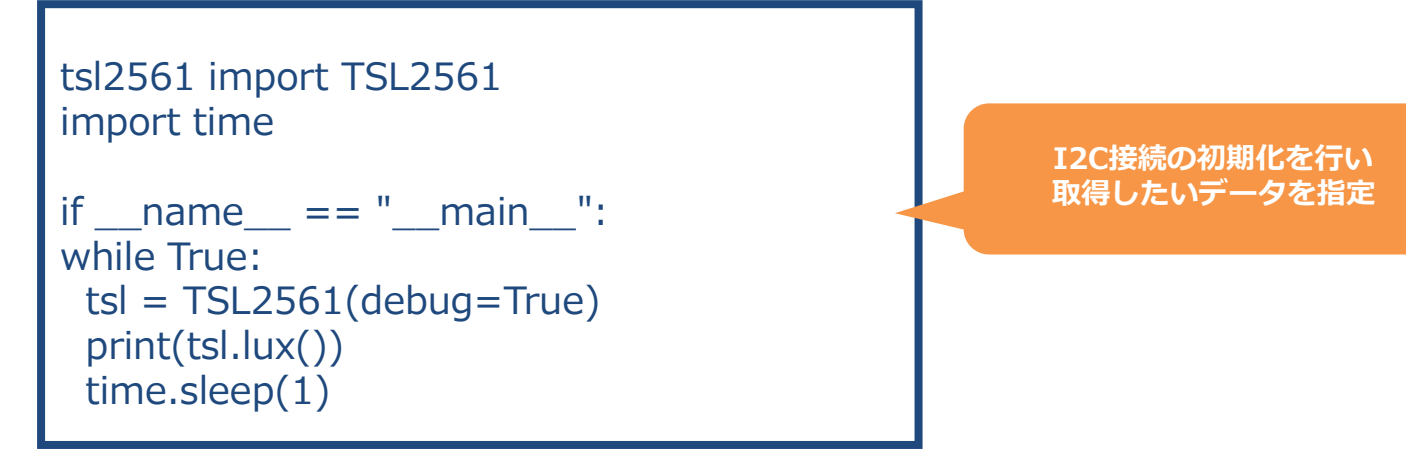

### **Ct** 静酔が I2C接続の照度センサー(TSL2561) からデータを取得するアプリケーション4

サンプルアプリケーション(sens\_adxl345)を実行すると、照度センサーから取得したデータがコンソールに出力されます。

| root@armadi | o:~# | python3 | lux.py |
|-------------|------|---------|--------|
| 127         |      |         |        |
| 126         |      |         |        |
| 127         |      |         |        |
| 30          |      |         |        |
| 11          |      |         |        |
| (略)         |      |         |        |

※Ctrl+Cで終了できます。

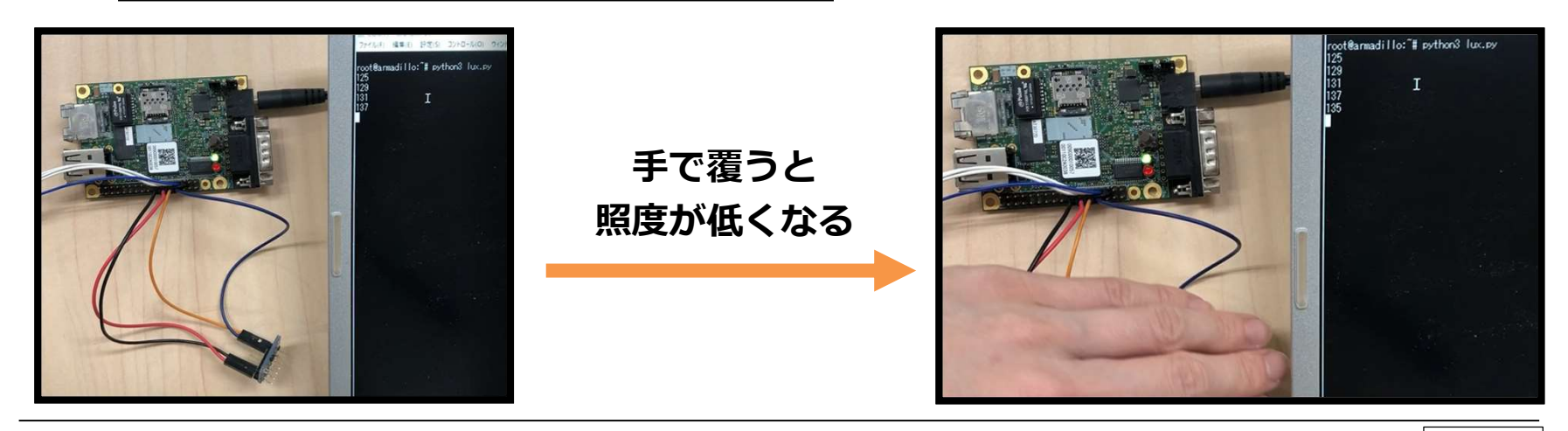

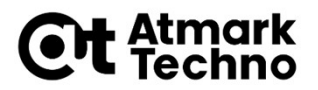

# 参考)アプリケーションの実例

- ここでは、I2C接続の照度センサー(TSL2561)を python3のプログラムで動作させる一例を説明しました。
- 他のデバイスや通信方法、プログラム等については、 Armadillo 実践開発ガイド(第3部)、Howto、ブログ、フォーラム にて、実例の情報が得られます。

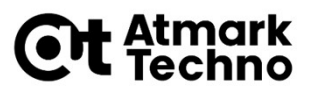

# 参考)アプリケーションの自動起動

#### 電源をONにすると、アプリケーションが自動起動する方法は、 下記のブログが活用できます。

Armadillo-X1, Armadillo-IoT G3/G3L: systemdでアプリを自動起動する 方法

(その1)

https://armadillo.atmark-techno.com/blog/6938/2865

(その2)~起動順序を設定する~

<u>https://armadillo.atmark-techno.com/blog/6938/2898</u> (その3)~並列処理の実現~

https://armadillo.atmark-techno.com/blog/7370/2919